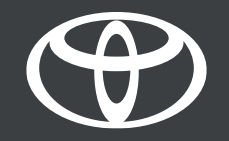

## Carregue o seu perfil no Sistema multimédia através da aplicação MyToyota

MyToyota

### INTRODUÇÃO

Neste documento ficará a conhecer duas formas de efetuar login no Sistema multimédia da sua viatura através da aplicação MyToyota ou diretamente na sua viatura.

Utilize este guia se estiver no modo "Convidado" no sistema multimédia da sua viatura ou se o seu perfil não estiver a fazer login automaticamente após ligar a sua viatura. Algumas das razões possíveis para não ter login efetuado podem ser:

- Descarregou a aplicação e apenas criou uma conta MyToyota.
- Não adicionou a sua viatura à sua conta ou não ativou os serviços conectados.
- Poderá ter adicionado a viatura através do leitor de VIN, tem o seu perfil na aplicação mas não no sistema multimédia.
- Não associou o seu smartphone, ao sistema multimédia e perfil.

Irá visualizar um dos seguintes ecrãs:

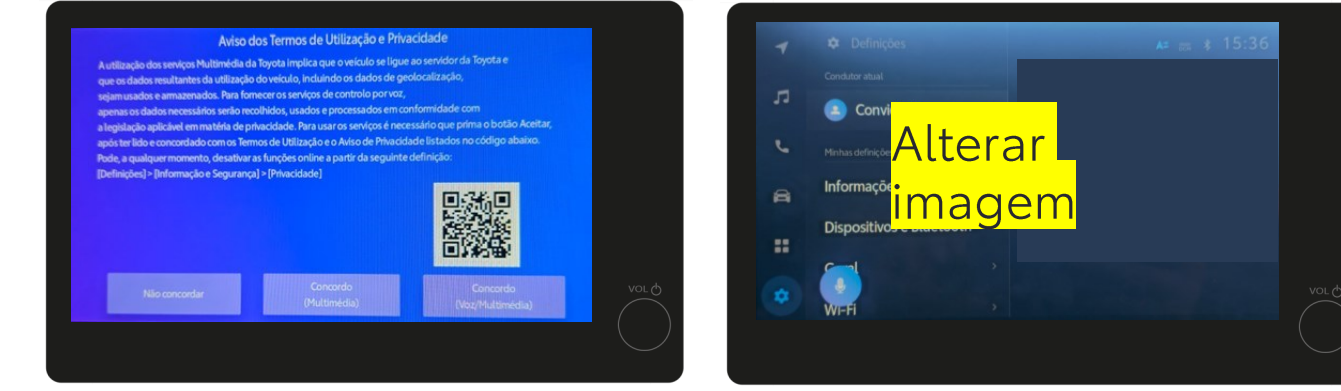

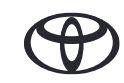

### INTRODUÇÃO

Como sair do ecrã do ecrã dos Termos de utilização e Privacidade:

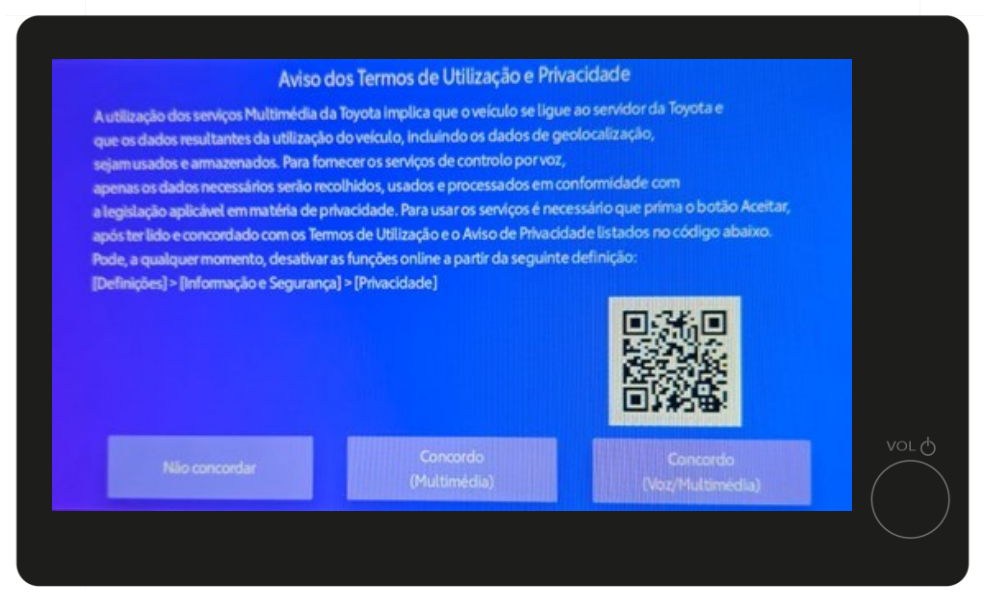

Se surgir este ecrã, clique no botão "Concordo (Voz/Multimédia)". Tenha em atenção que ao não aceitar os Termos e política de privacidade não poderá utilizar os serviços associados.

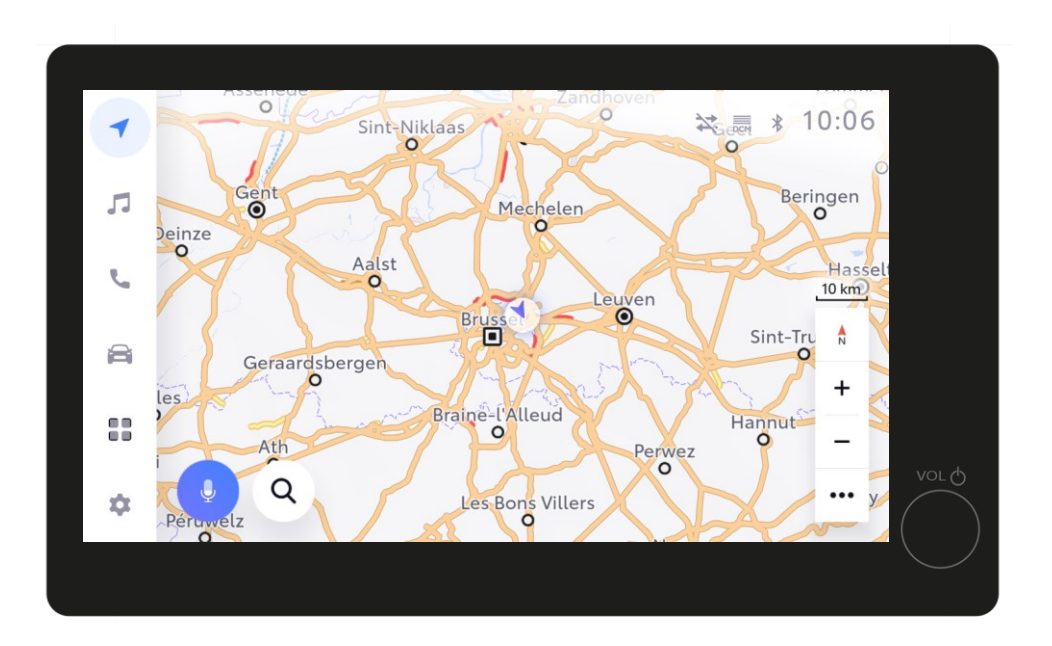

De seguida será reencaminhado para o ecrã inicial do sistema multimédia.

\*Após aceitar os termos de utilização e política de privacidade, este ecrã deixará de surgir sempre que ligar a sua viatura. Este ecrã surgirá se o seu perfil não estiver devidamente carregado no sistema multimédia ou se estiver a conduzir em "Modo Convidado".

\*Ao conduzir em "Modo convidado" fará com que algumas funcionalidades conectadas não atualizem e não sejam apresentadas na aplicação (por exemplo: viagens, estado da viatura, estado da bateria).

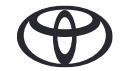

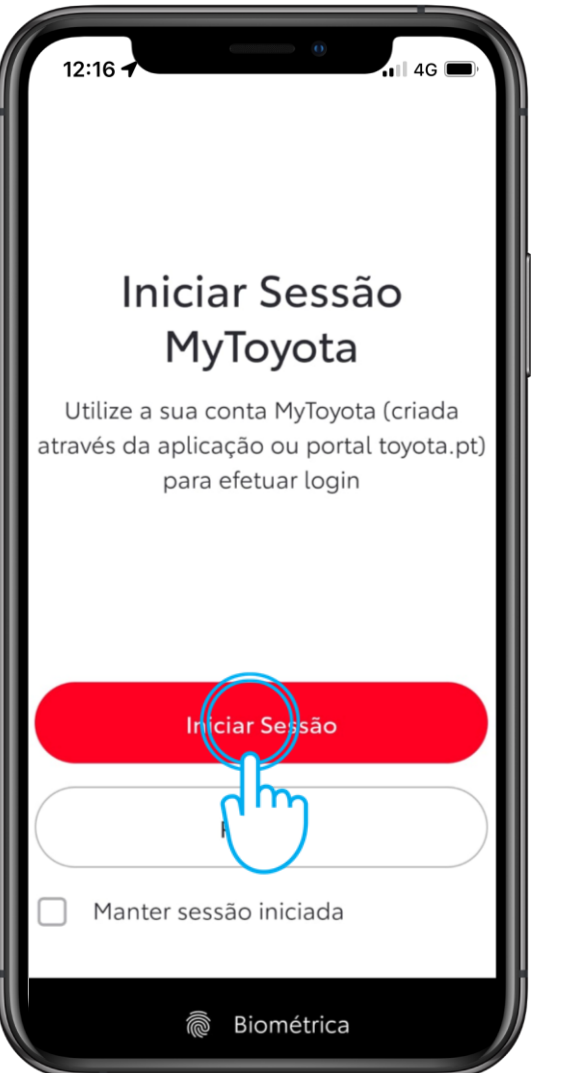

### PASSO 1

Efetue login na aplicação MyToyota inserindo os dados da sua conta ou através de dados biométricos.

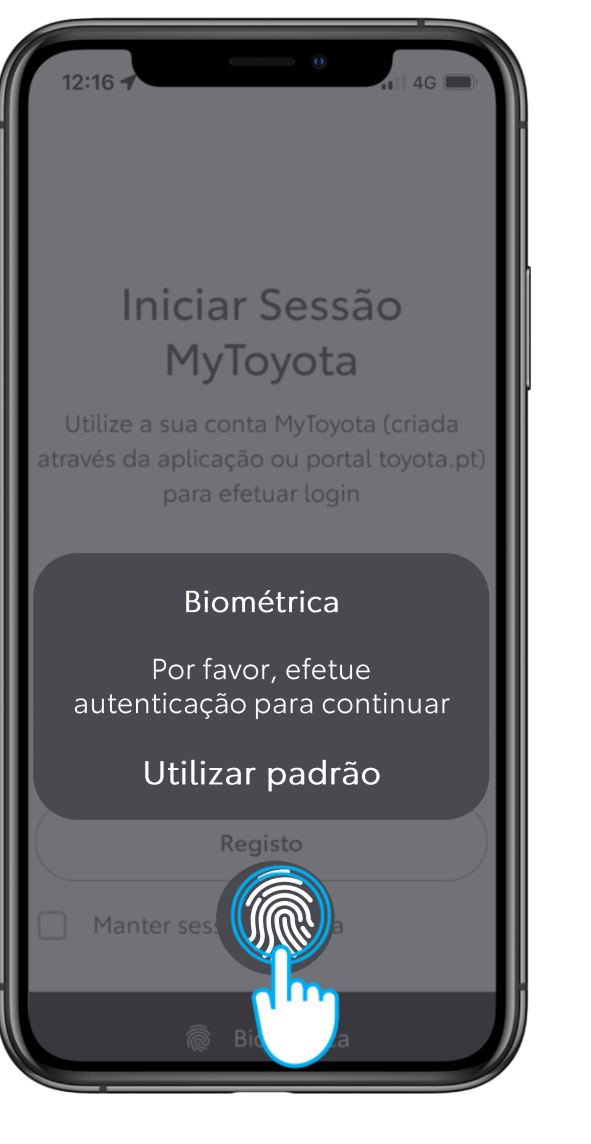

#### PASSO 1

ou utilize os dados biométricos.

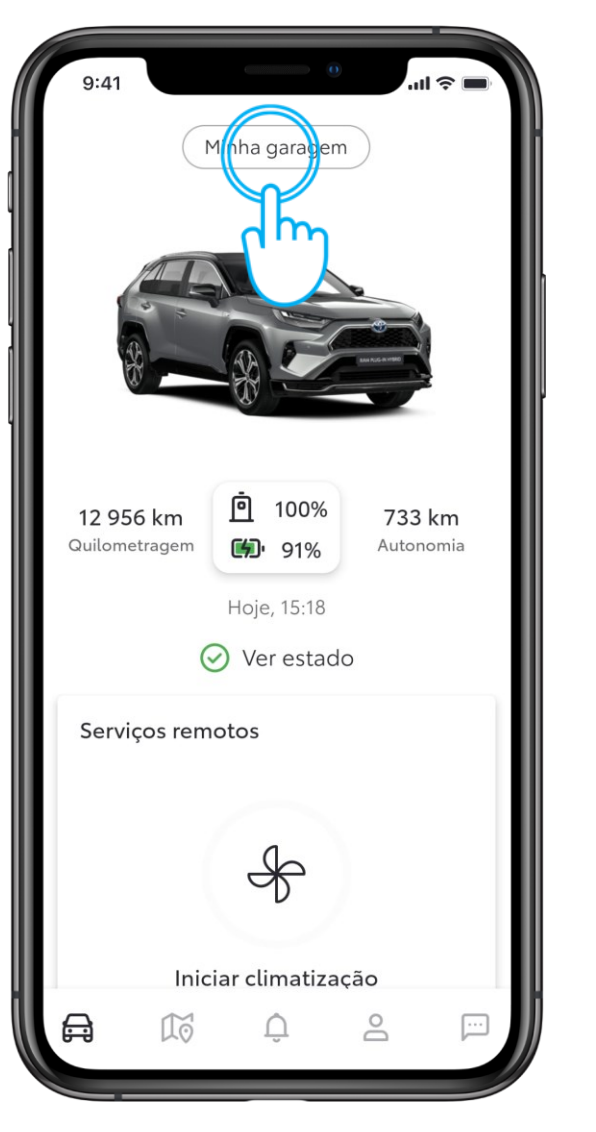

#### PASSO 2

Clique em "Minha garagem"

| Minha garagem                            |   |
|------------------------------------------|---|
| Viaturas Carregadores                    |   |
| Centro de Serviços Conectados<br>3 Ativo | > |
| Modo Privacidade                         | > |
| Efetue login no sistema multimédia       | > |
| Serviços e Manutenção                    | ) |
| Agendar serviço                          | > |
| Histórico de Serviços                    | > |
| Concessionário preferido                 | > |
| Manual do Proprietário                   | ď |
| Adicionar viatura                        |   |

#### PASSO 3

De seguida selecione "Efetuar login no sistema multimédia".

Se tiver vários Toyotas na sua aplicação MyToyota, certifique-se que tem selecionada a viatura que está a tentar associar.

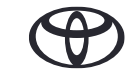

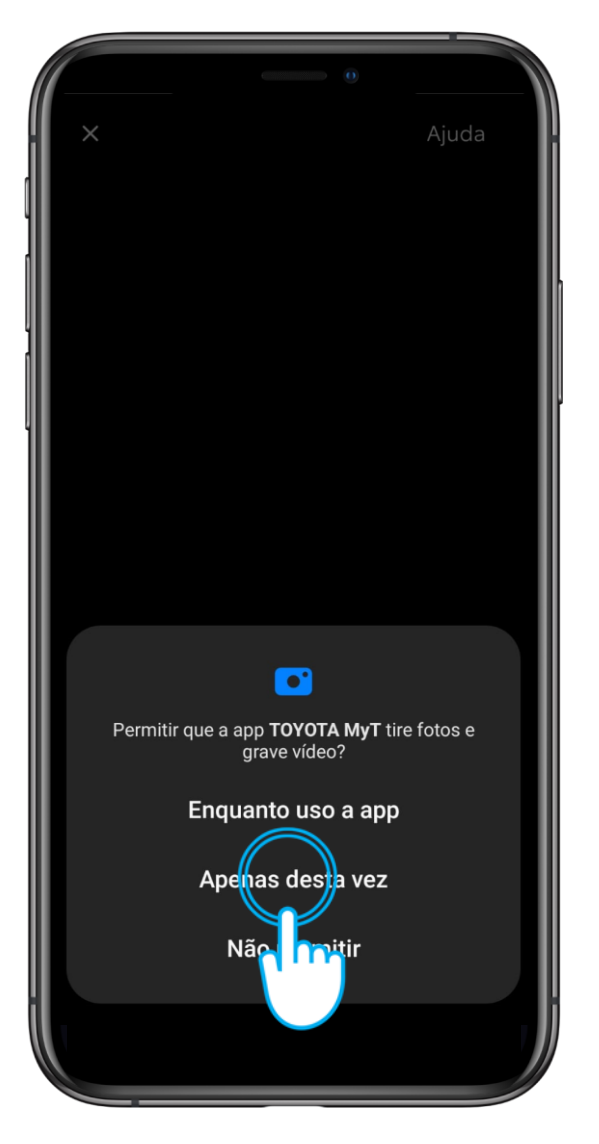

#### PASSO 4

O(a) utilizador(a) terá de autorizar a aplicação a utilizar a camara do smartphone.

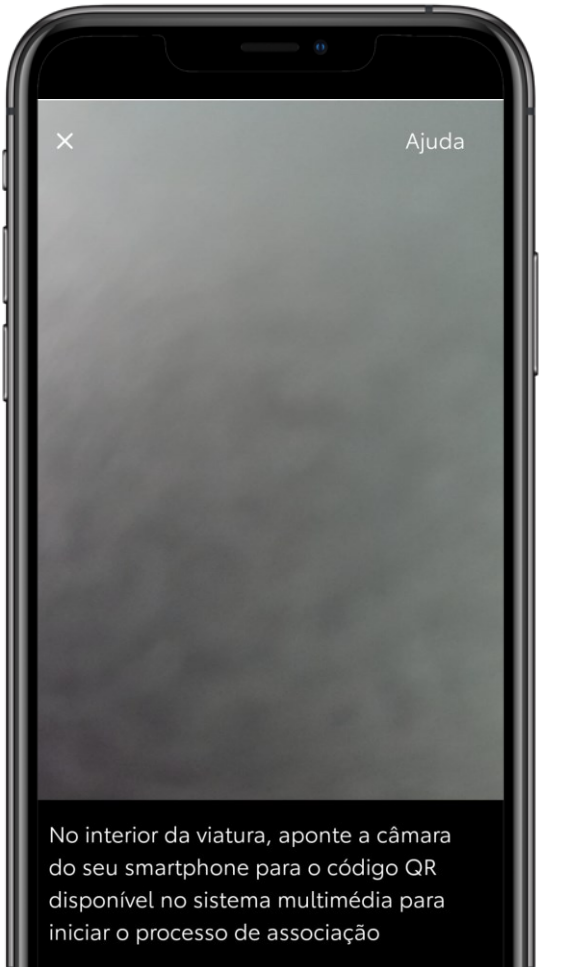

#### PASSO 5

lrá aparecer o ecrã da camara.

Introduzir código

| 4 | Definições                             | A≈ ≅ all \$ 3       | :45        |
|---|----------------------------------------|---------------------|------------|
| л | Condutor atual                         | Perfis guardados Ec | litar<br>© |
| و | Minhas definições                      |                     |            |
| A | Informações pessoais                   |                     |            |
| = | Dispositivos e Bluetooth $\rightarrow$ | Terminar session    |            |
| • | WIFFI ,                                |                     | vor Q      |
|   |                                        |                     |            |

#### PASSO 6

No Sistema multimedia clique em "Ligar conta".

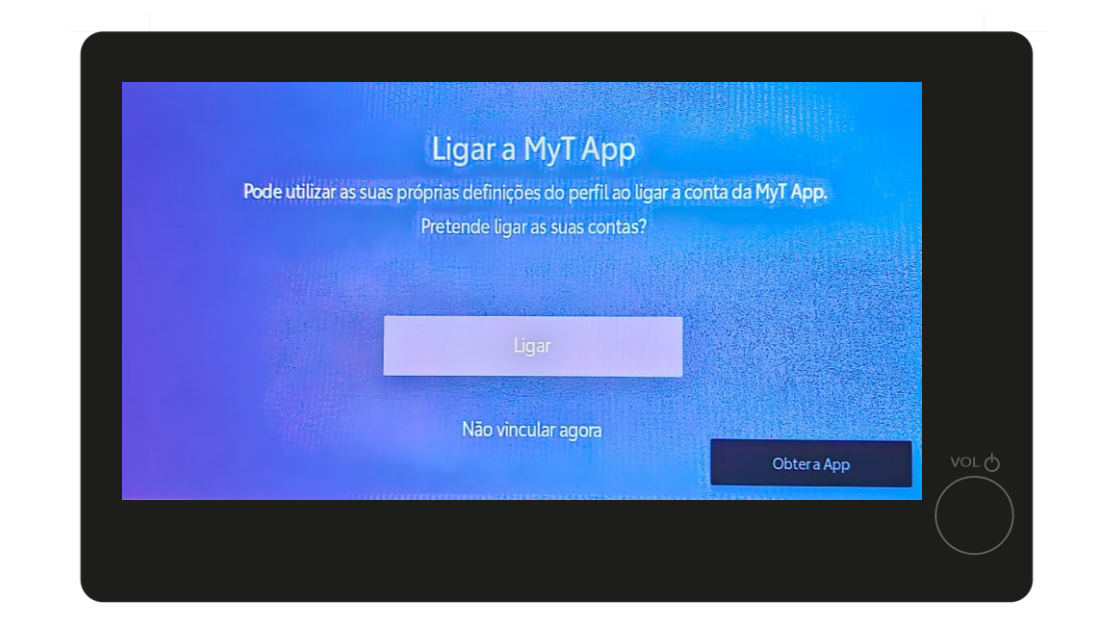

PASSO 7

Clique em "Ligar".

\*Certifique-se de que o seu smartphone está associado ao Perfil para funcionar corretamente, não apenas via Bluetooth para música ou chamadas. Verifique se o seu perfil está corretamente definido no ecrã multimédia em Definições -> Informações Pessoais..

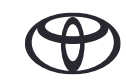

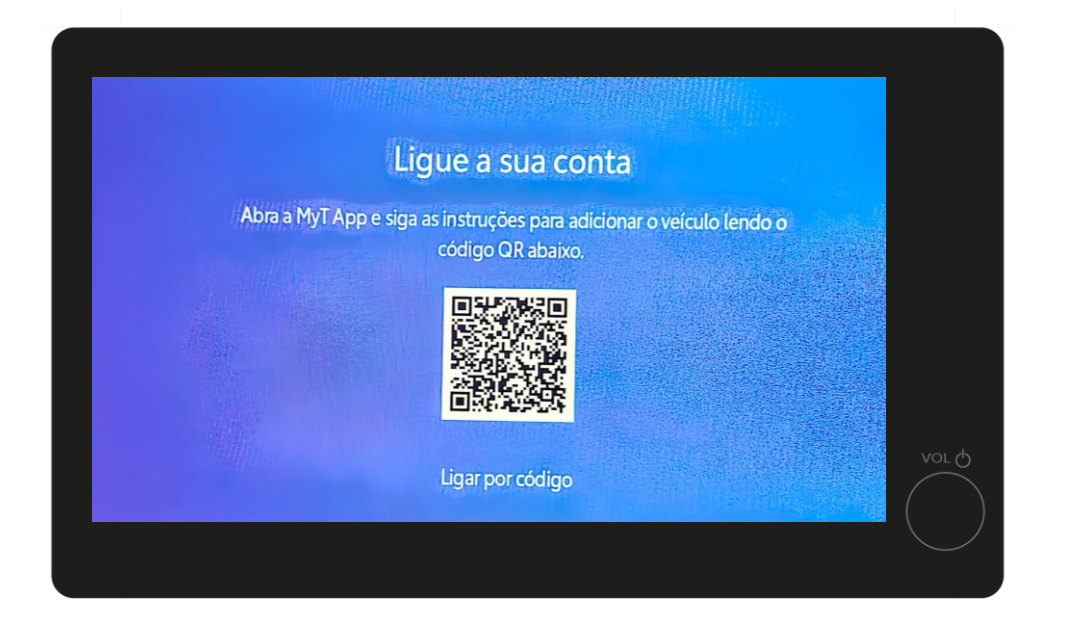

#### PASSO 8

Aguarde que surja o QR Code no ecrã do Sistema multimédia.

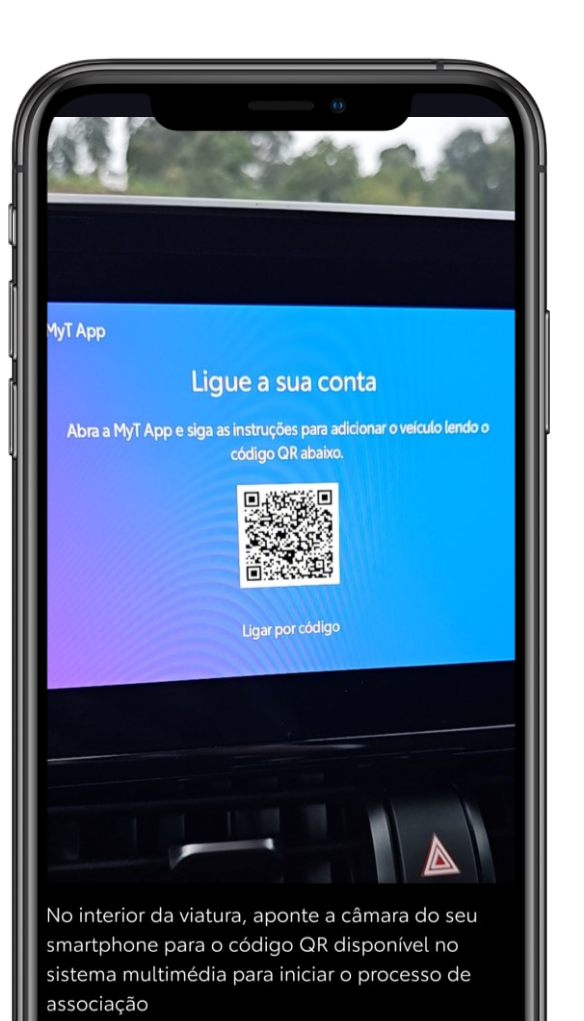

#### Introduzir código

#### PASS 9

Efetue leitura do QR code com a aplicação MyToyota.

### 2. LIGUE A APLICAÇÃO E A VIATURA

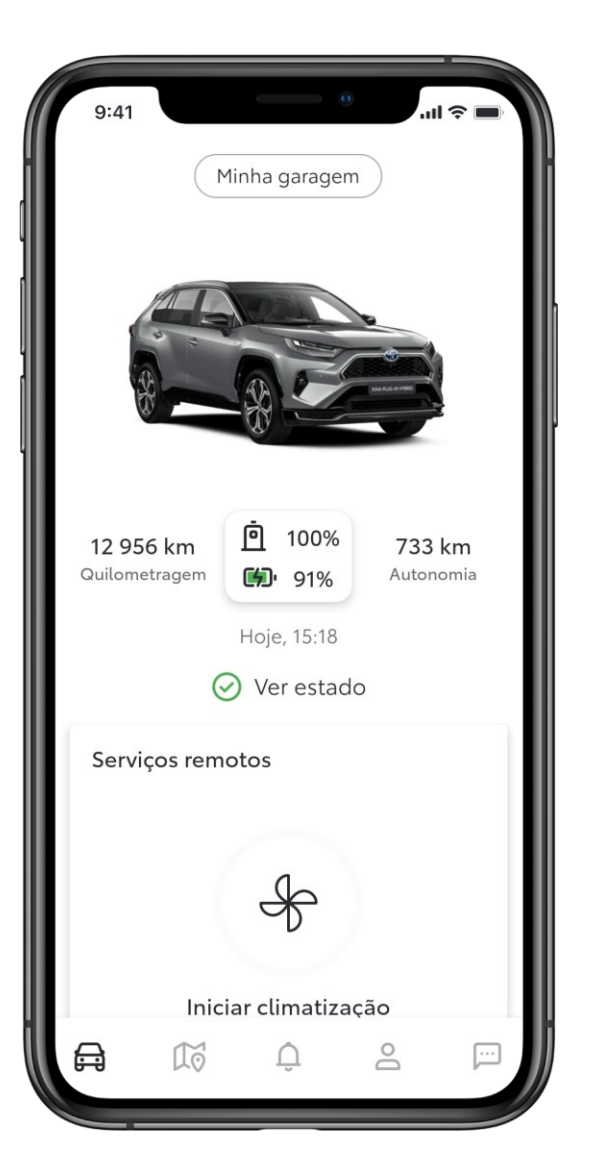

#### PASSO 10

A sua viatura foi adicionada à sua conta.

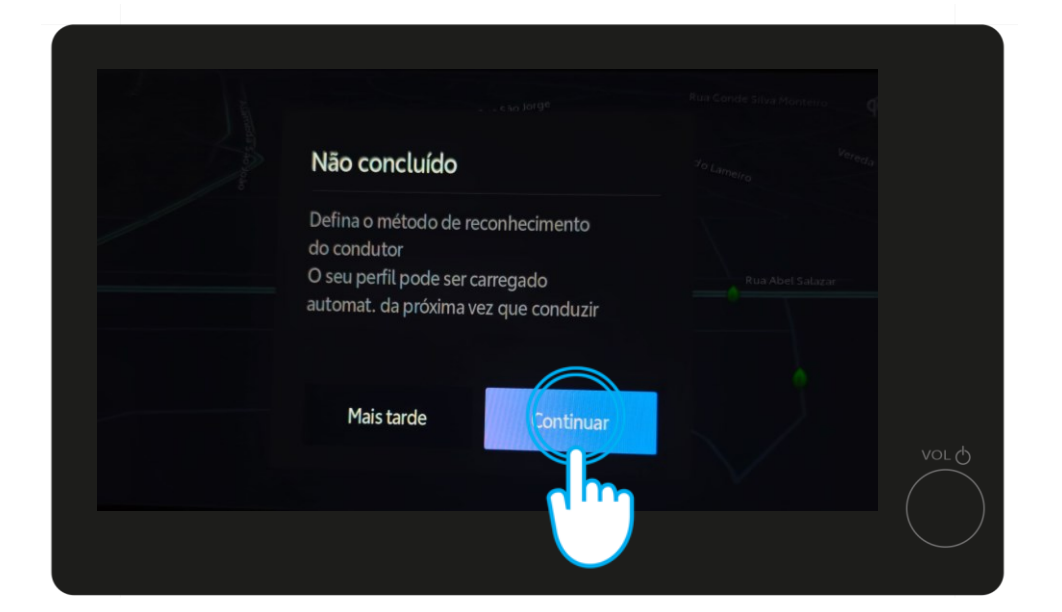

No ecrã do sistema multimédia irá surgir um alerta a informar que o processo ainda não está concluído. Clique em "Continuar".

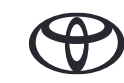

### 3. ATIVE OS SERVIÇOS DIGITAIS

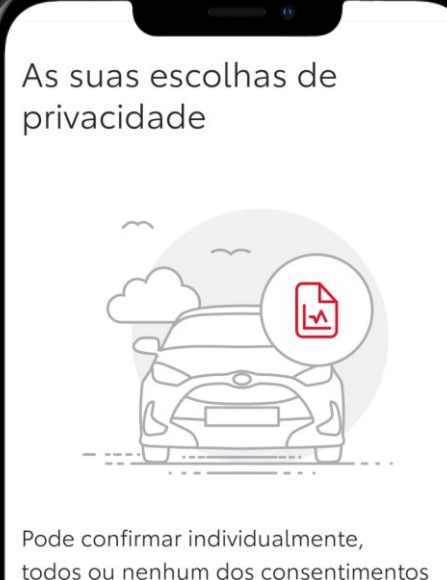

relativos aos dados da sua viatura. O que são os dados da sua viatura. O que são os dados da sua viatura? A sua viatura pode gerar uma variedade de dados, incluindo informações relacionadas com a utilização, operação e estado do mesmo. Por exemplo, os dados que podemos recolher incluem dados de localização, pressão

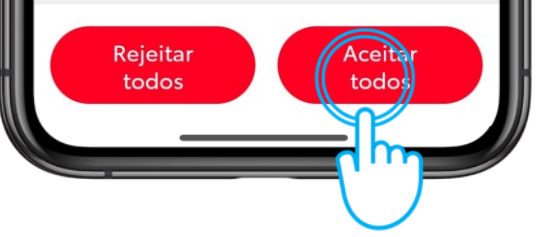

### PASSO 1

Antes de continuar o processo no sistema multimédia, deverá validar se aceita que utilizemos os seus dados de condução para ajudar a melhorar os nossos serviços e viaturas.

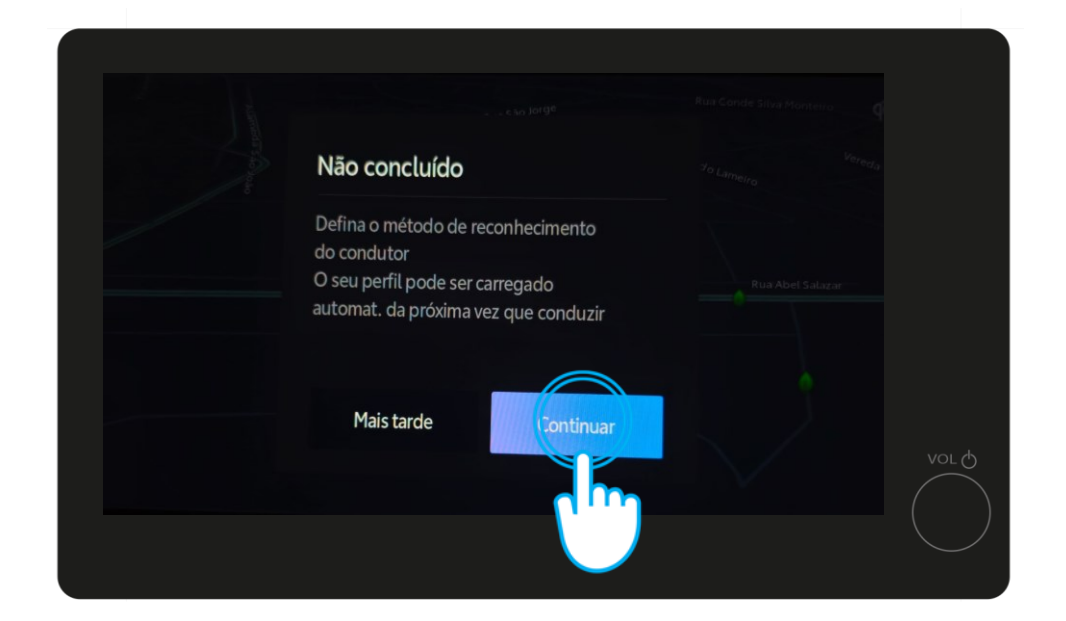

#### PASSO 2

De volta ao sistema multimédia, clique em "Continuar" para selecionar o método de reconhecimento do seu perfil e assegurar que é automaticamente carregado assim que liga a viatura.

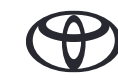

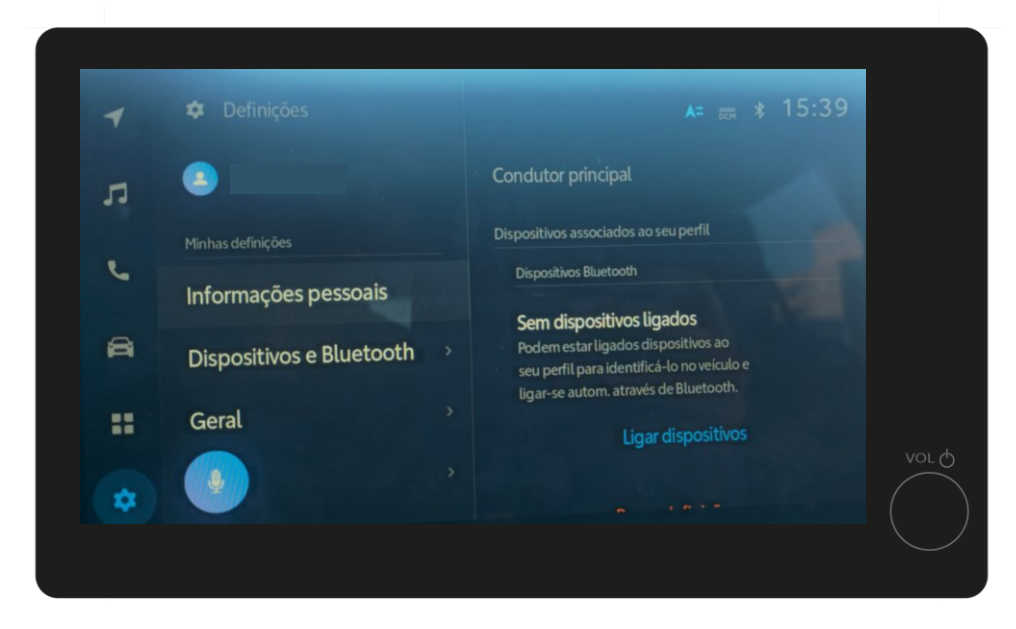

#### PASSO 3

Poderá surgir por momentos a página de definições....

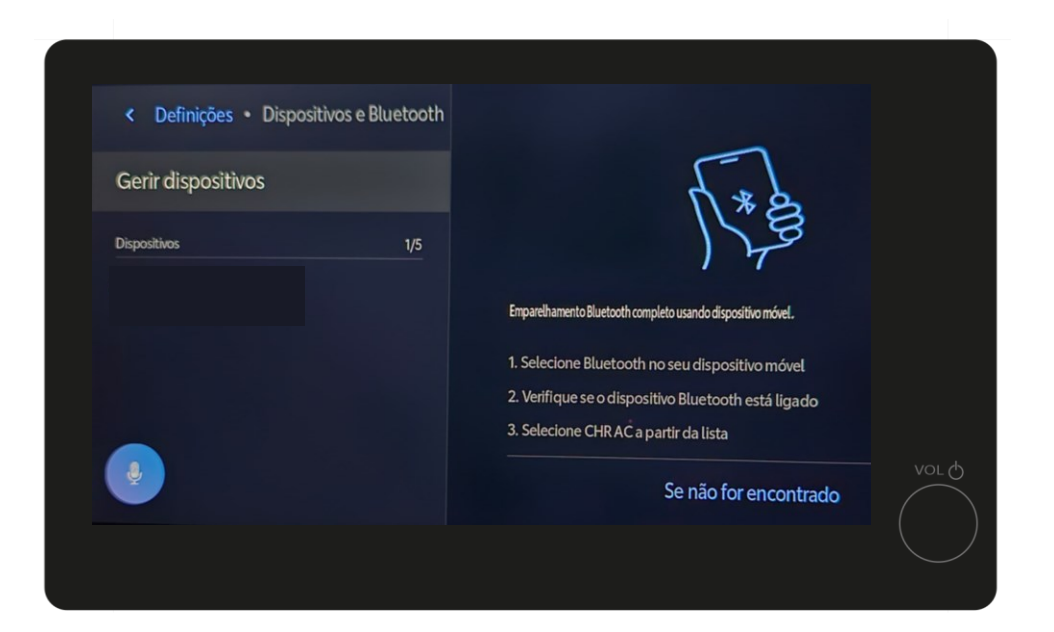

#### PASSO 4

De seguida irá ser encaminhado para o separador "Gerir dispositivos".

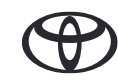

| Gerir dispositivos |                                                             |
|--------------------|-------------------------------------------------------------|
|                    | 4*8                                                         |
| Dispositivos 1/5   | 178                                                         |
|                    | Emparelhamento Bluetooth completo usando dispositivo móvel. |
|                    | 1. Selecione Bluetooth no seu dispositivo móvel             |
|                    | 2. Verifique se o dispositivo Bluetooth está ligado         |
|                    | 3. Selecione CHR AC a partir da lista                       |
| •                  | Se não for encontrado                                       |
|                    |                                                             |

#### PASSO 4 Continuação

Assim que surgir o ecrã "gerir dispositivos" aceda às definições de Bluetooth do seu smartphone.

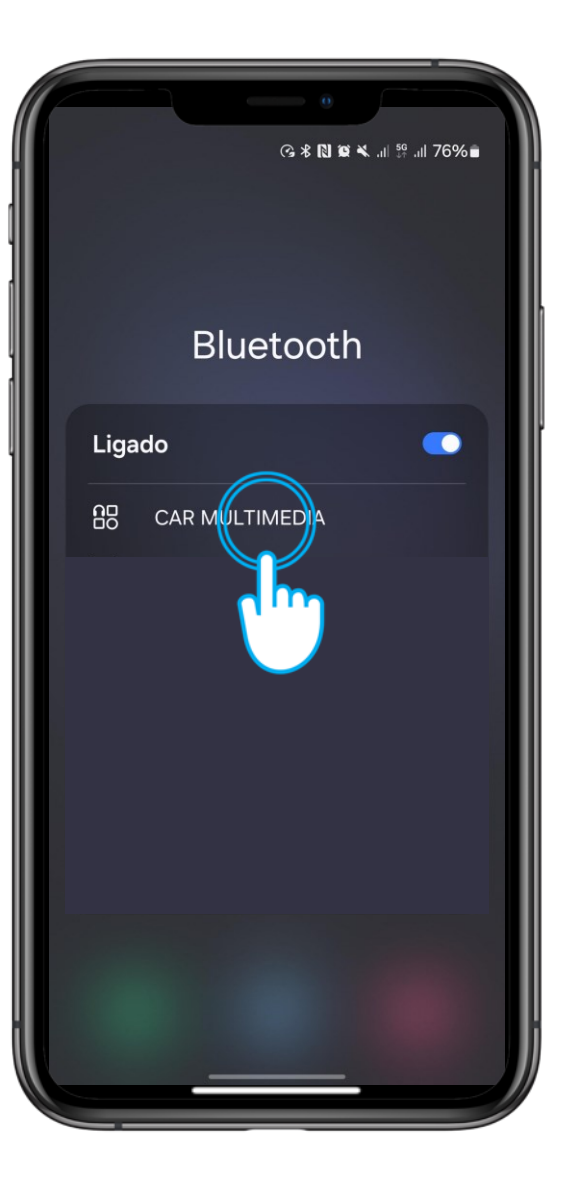

#### PASSO 5

No seu smartphone selecione o nome do sistema multimédia da viatura (que poderá ser CAR MULTIMEDIA), para iniciar o emparelhamento através de Bluetooth.

Assegure que a ligação Bluetooth no smartphone está ativa e visível para outros dispositivos

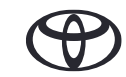

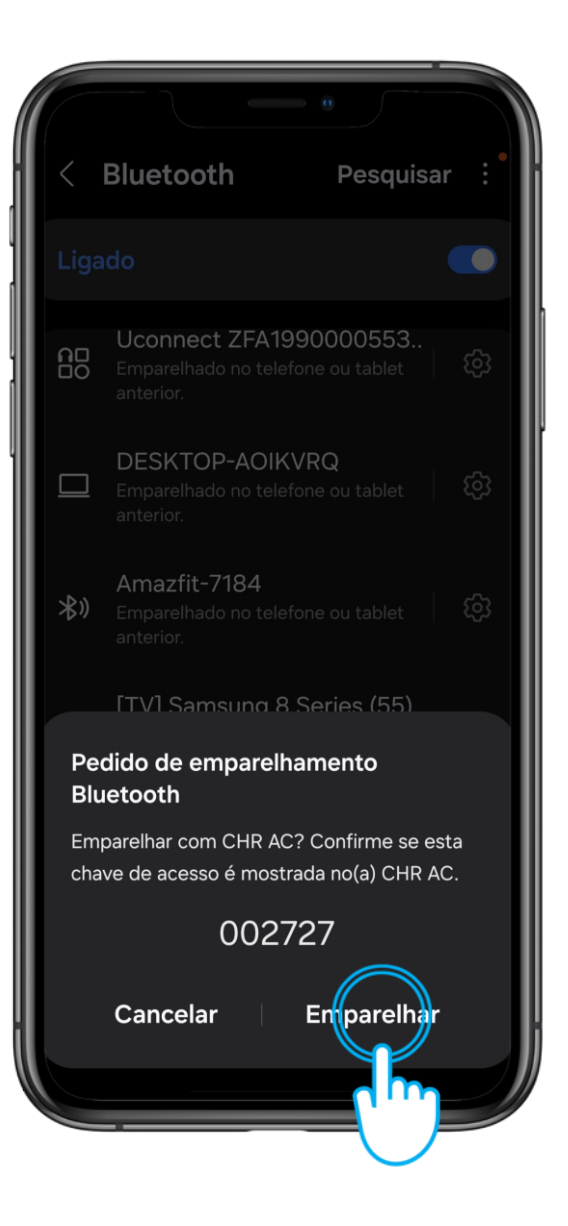

#### PASSO 6

Clique em "emparelhar" no seu smartphone...

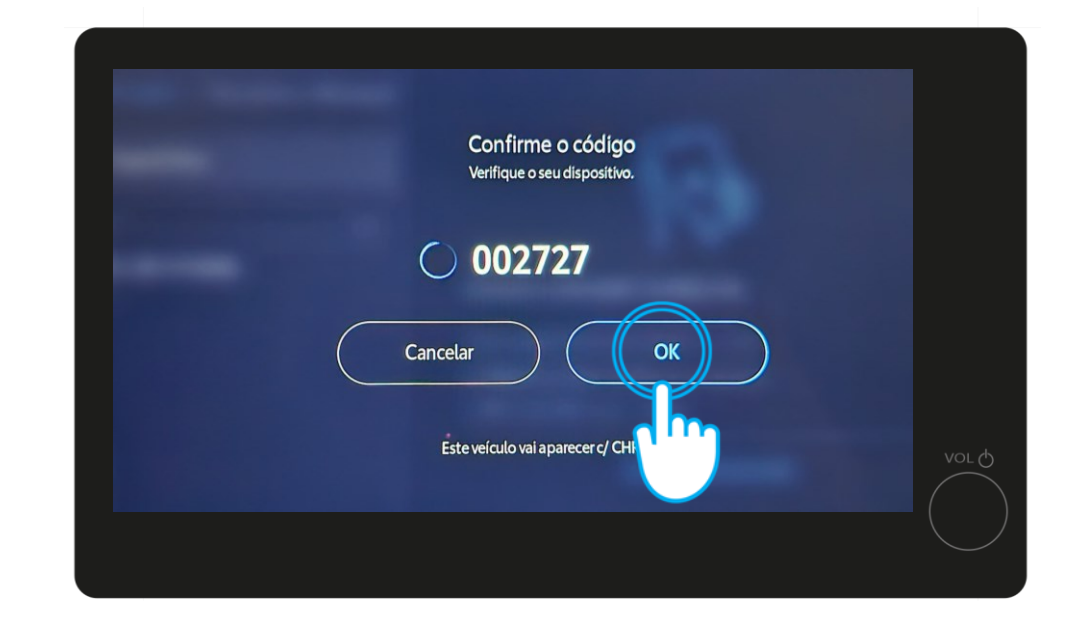

e OK no sistema multimédia.

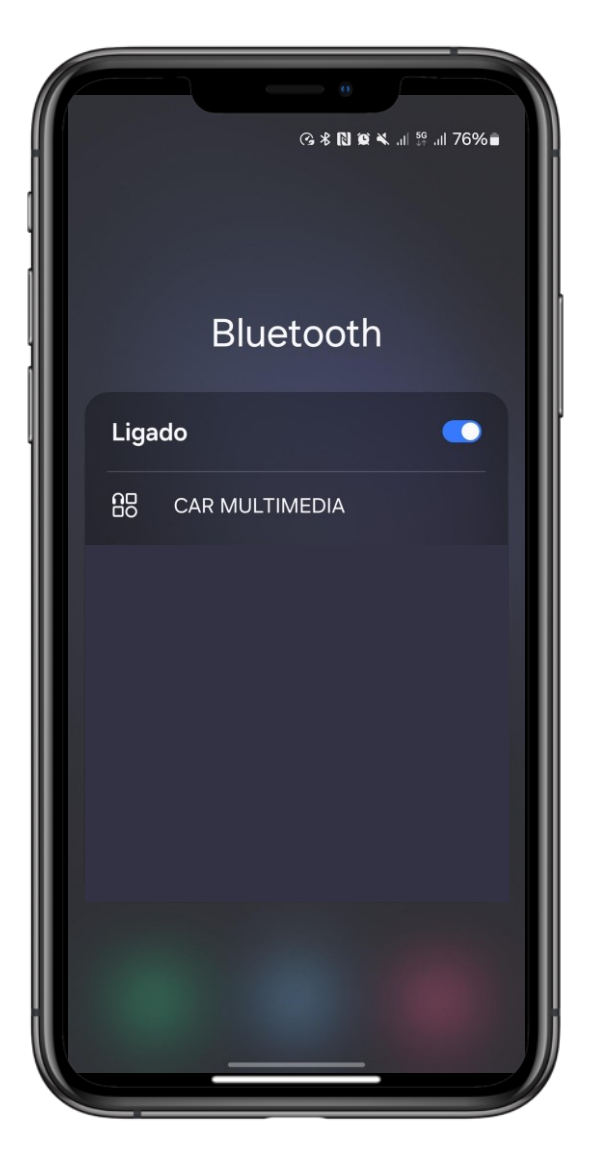

#### PASSO 7

Se compatível, poderá ativar a ligação Apple CarPlay / Android Auto

neste passo.

Defina o seu smartphone como "Dispositivo principal" ...

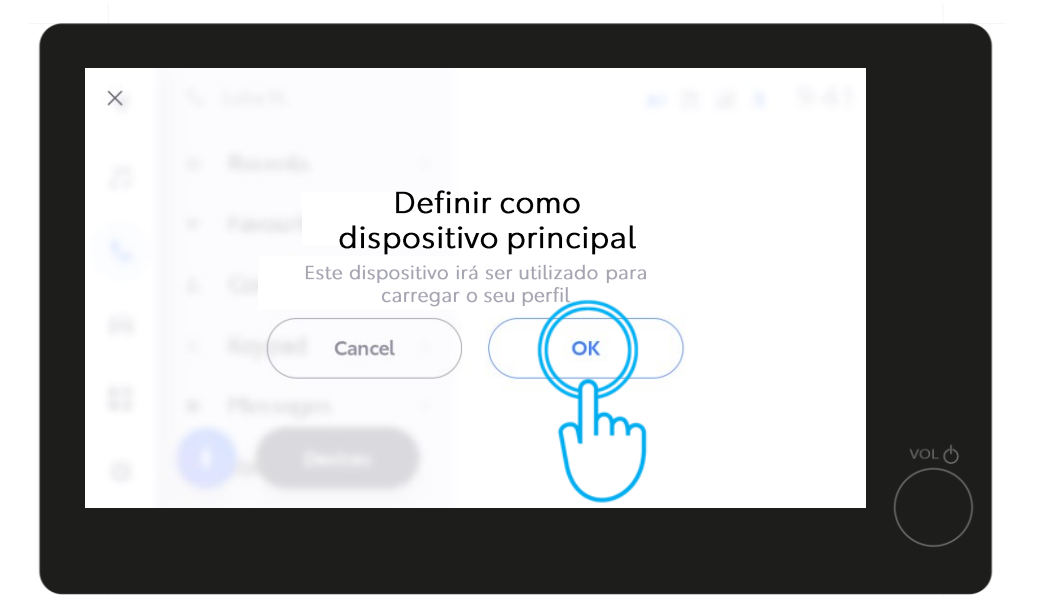

ao clicar em "OK" no sistema multimédia.

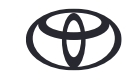

③ 考 🛯 🛱 🔧 .⊪ 👯 .⊪ 76% 🖬 Bluetooth Ligado CAR MULTIMEDIA

#### PASSO 8

Agora poderá usufruir em pleno das funcionalidades e serviços associados à sua viatura e conta MyToyota e sempre que ligar a sua viatura o seu perfil MyToyota será carregado automaticamente.

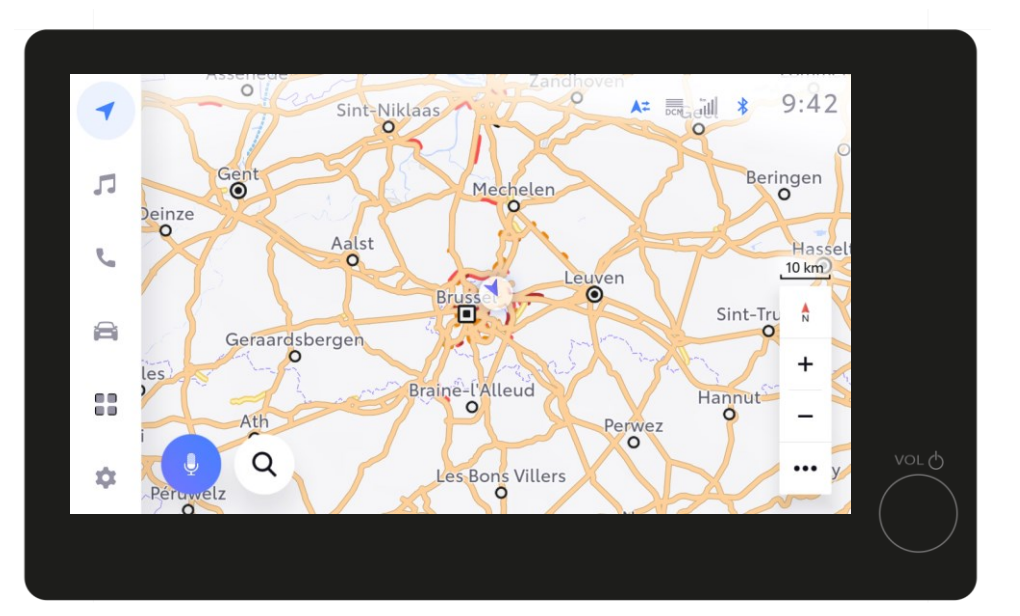

Se compatível, poderá ativar a ligação Apple CarPlay / Android Auto neste passo.

## 5. EFETUE LOGIN ATRAVÉS DO SISTEMA MULTIMÉDIA

Nesta parte do guia iremos demonstrar como efetuar login no seu perfil através do sistema multimédia (esta ação só é possível se o seu perfil estiver carregado no sistema multimédia).

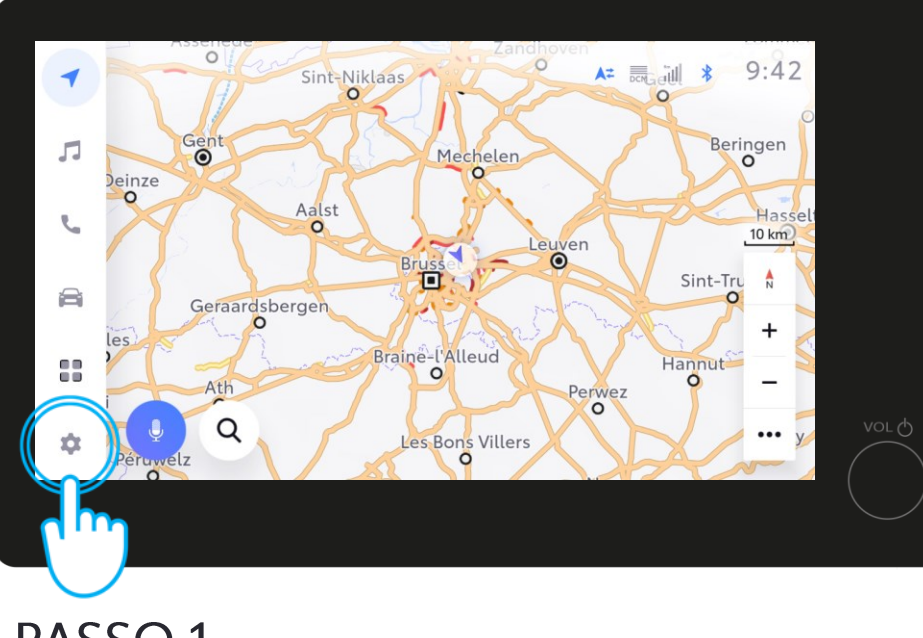

#### PASSO 1

Se desejar efetuar login através do sistema multimédia aceda às definições da viatura.

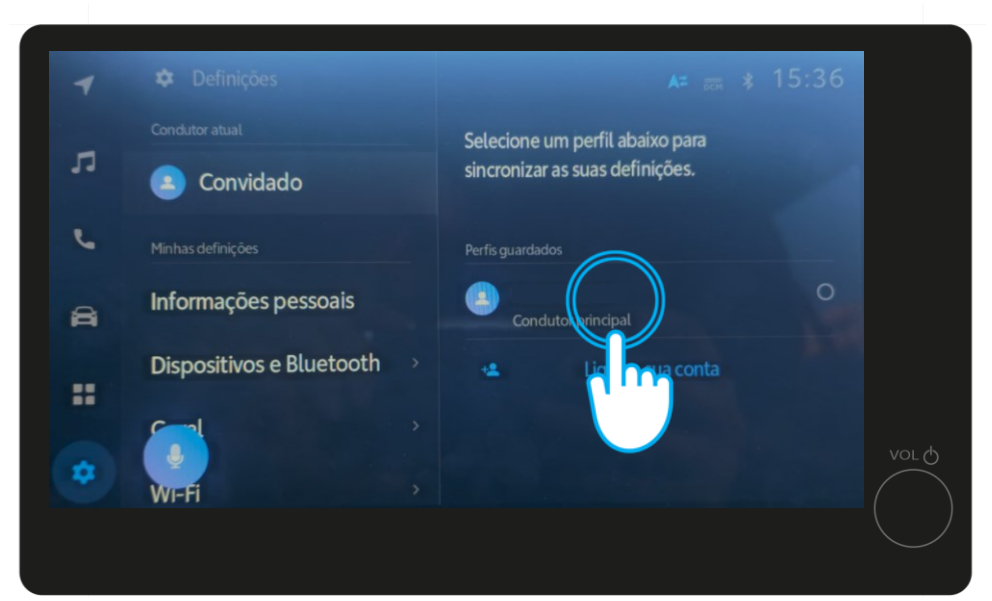

#### PASSO 2

Nas definições da conta, pressione o seu perfil.

### 5. EFETUE LOGIN ATRAVÉS DO SISTEMA MULTIMÉDIA

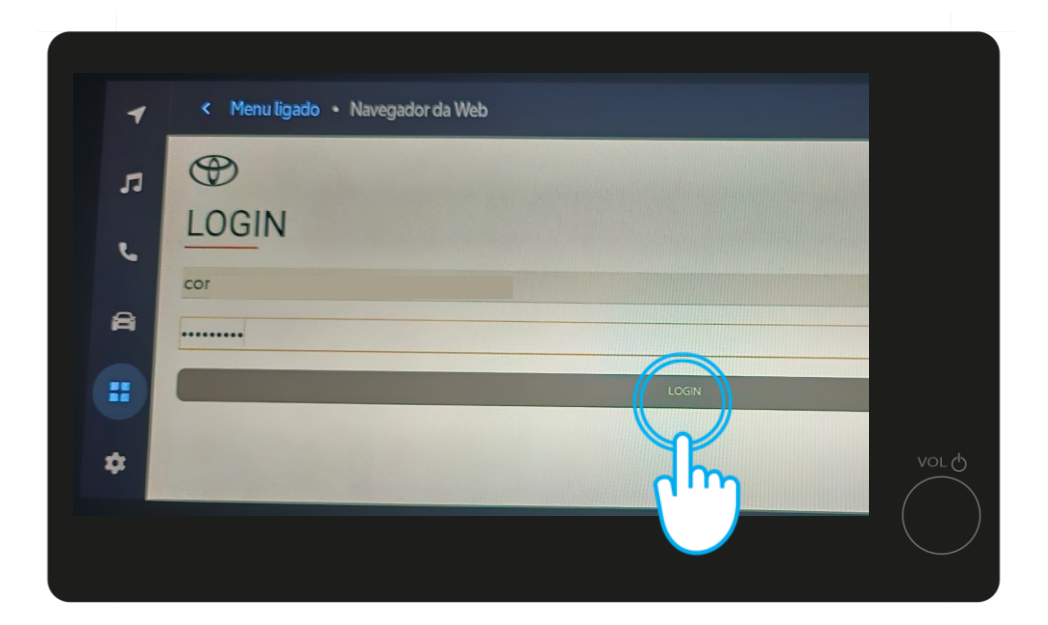

#### PASSO 3

Ao pressionar o seu perfil irá automaticamente abrir o browser com o formulário para poder inserir a palavra-passe da sua conta MyToyota . Após inserir a palavra-passe clique em "Login"

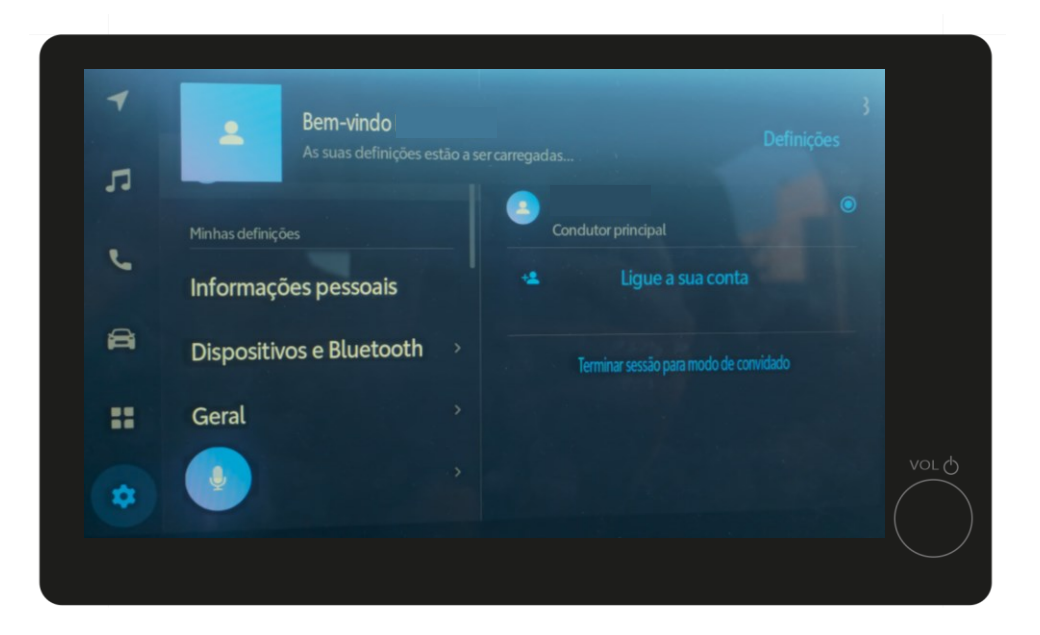

#### PASSO 4

Irá surgir uma pop-up a informar que efetuou login com sucesso no seu perfil MyToyota...

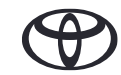

### 5. EFETUE LOGIN ATRAVÉS DO SISTEMA MULTIMÉDIA

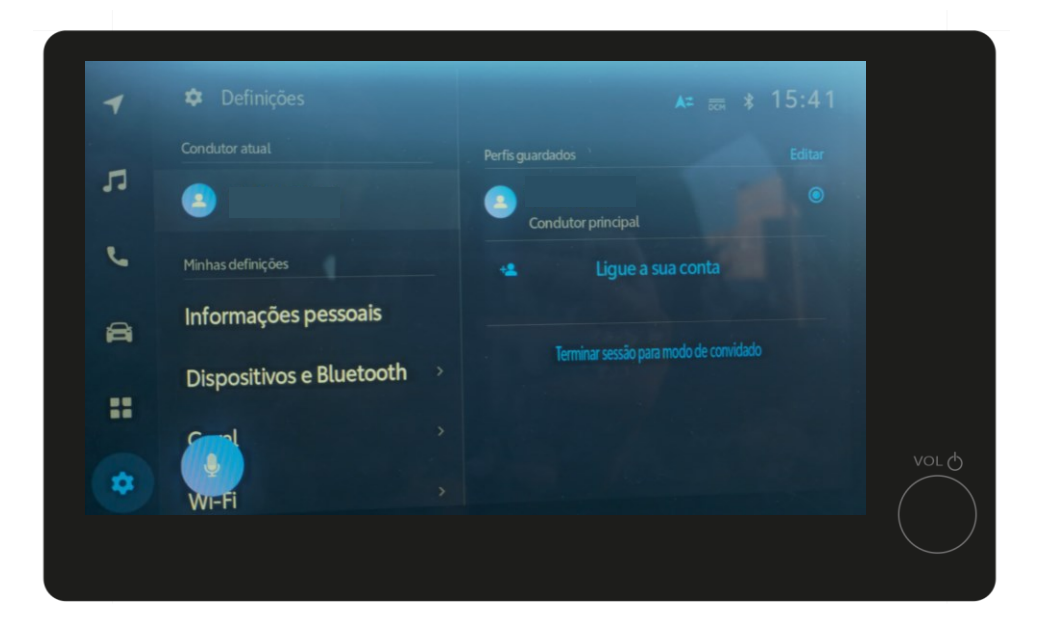

#### PASSO 5

Ficando assim pronto a utilizar em alguns segundos.

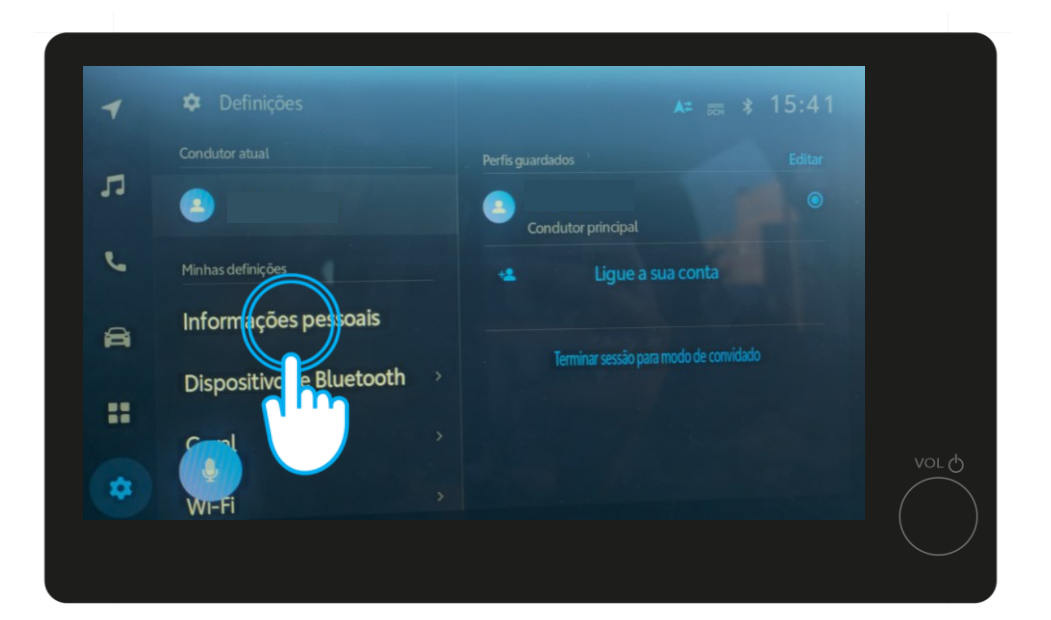

#### PASSO 6

Por último aceda ás "Informações pessoais" e confirme que tem um método de validação associado ao seu perfil. Se necessitar de apoio nesta verificação, por favor, aceda ao slide 11 do guia de apoio.

Se a subscrição dos serviços conectados da viatura não estiver ativa até uma hora depois da associação da viatura, será necessário efetuar a verificação de quilometragem na aplicação MyToyota. Assegure que o seu smartphone está corretamente emparelhado no sistema multimédia e perfil para que o seu perfil funcione corretamente

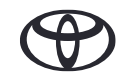

# CADA FUNCIONALIDADE CONTA

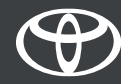